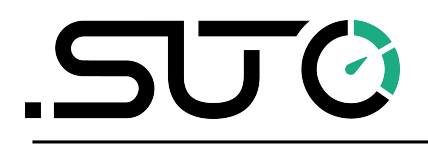

English

# **Instruction and Operation Manual**

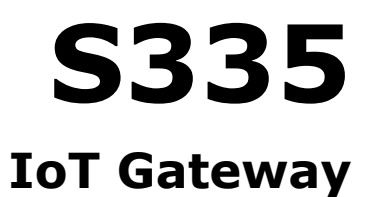

 Dear Customer,

Thank you for choosing our product.

Before you start up the device, please read this manual in full and carefully observe instructions in this manual. The manufacturer cannot be held liable for any damage that occurs because of non-observance or non-compliance with this manual.

Should the device be tampered with in any manner other than a procedure described and specified in the manual, the warranty is void and the manufacturer is exempt from liability.

The device is destined exclusively for the described application.

SUTO iTEC offers no guarantee of suitability for any other purpose. SUTO iTEC is also not liable for consequential damage resulting from the delivery, capability or use of this device.

Revision: 2025-1

Last modifications: February, 2025

# **Table of Contents**

| 1 Safety Instructions                                     | 5           |
|-----------------------------------------------------------|-------------|
| 2 Registered Trademarks                                   | 6           |
| 3 Applications                                            | 7           |
| 4 Features                                                | 7           |
| 5 Technical Data                                          |             |
| 5 1 General Data                                          | 8           |
| 5 2 Electrical Data                                       | 8           |
| 5 3 Input Signals                                         | 8           |
| 5.4 Output Signals                                        |             |
| 6 Dimensional Drawing                                     |             |
| 7 Installation                                            | 10          |
| 7 1 Installation Requirements                             | 11          |
| 7 2 Install the S335                                      | 11          |
| 8 Electronic Connection                                   | 13          |
| 8 1 Introduction                                          | 13          |
| 8 2 Pin Assignment                                        | 14          |
| 8 2 1 5-Pin M12                                           | 14          |
| 8 2 2 4-Pin M12                                           | 15          |
| 8 3 LED Indicators                                        | 15          |
| 9 Operation on the Display                                | 16          |
| 9 1 Information on the Display                            | 16          |
| 9 2 Icons in the Status Bar                               | 18          |
| 9 3 Alarm and Error Code                                  | 18          |
| 9 4 Undate S335 Firmware                                  | 18          |
| 9 4 1 Undate Firmware via a USB-C Stick                   | 19          |
| 9 4 2 Undate Firmware via S4C-Web                         | 19          |
| 10 Configuration using S4C-Web                            | 20          |
| 10 1 Establish Communication between the S335 and S4C-Web | 20          |
| 10.1.1 Connect via Direct Ethernet Cable                  | 21          |
| 10.1.2 Connect through a LAN                              | 23          |
| 10.2 Username and Role                                    | 24          |
| 10.3 Change Password and Language                         | 24          |
| 10.3.1 Change Password                                    | 25          |
| 10.3.2 Reset Password                                     | 25          |
| 10.3.3 Change Language                                    | 25          |
| 10.4 Sensor Settings                                      | 26          |
| 10.4.1 Add SUITO iTEC Sensors                             | 26          |
| 10.4.2 Add 3rd Party Sensors                              | 20          |
| 10 1 3 Accian Channels to Measurement Location and Point  | 20          |
| 10.5 Communication Settings                               | 50<br>21    |
| $10.5 \ 1 \ A$ Continuation Settings                      | רצ<br>גנייי |
|                                                           |             |

# .SUO

| 10.5.2 Ethernet Settings                | 33 |
|-----------------------------------------|----|
| 10.5.3 Modbus Setting                   | 34 |
| 10.5.4 S4M SaaS Settings                | 35 |
| 10.5.5 Export Holding Register          | 35 |
| 10.6 System                             | 36 |
| 10.6.1 System Information               | 36 |
| 10.6.2 Date/Time Setting                | 36 |
| 10.6.3 Firmware Update                  | 36 |
| 10.6.4 Import/Export Configuration File | 37 |
| 11 Maintenance                          | 37 |
| 12 Disposal or Waste                    | 37 |
| 13 Appendix – Modbus Interface          | 38 |
|                                         |    |

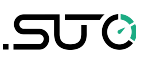

# **1** Safety Instructions

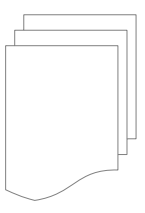

# Please check if this instruction manual matches the product type.

Please observe all notes and instructions indicated in this manual. This manual contains essential information that must be observed before and during installation, operation, and

maintenance. Therefore, this manual must be read carefully by the technician as well as by the responsible user or qualified personnel.

This instruction manual must be available at the operation site of the product at any time. In case of any obscurities or questions regarding this manual or the product, please contact the manufacturer.

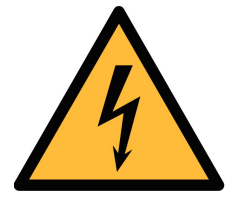

### WARNING!

Voltage used for supply!

Any contact with energized parts of the product, may lead to an electrical shock which can lead to serious injuries or even death!

- Consider all regulations for electrical installations.
- The system must be disconnected from any power supply during maintenance work.
- Any electrical work on the system is only allowed by authorized qualified personnel.

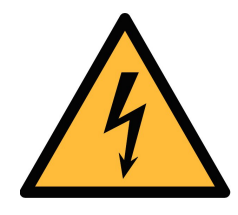

# WARNING!

Permitted operating parameters!

Observe the permitted operating parameters, any operation exceeding these parameters can lead to malfunctions and may lead to damage to the instrument or the system.

- Do not exceed the permitted operating parameters.
- Make sure the product is operated on its permitted limitations. Store and operate the product at the permitted temperature and pressure.

#### **General safety instructions**

- It is not allowed to use the product in explosive areas.
- Please observe the national regulations before/during installation and operation.

#### Remarks

• It is not allowed to disassemble the product.

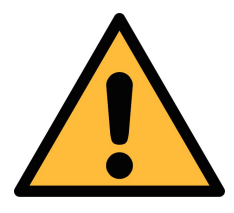

#### ATTENTION!

Measurement values can be affected by malfunction!

The product must be installed properly and frequently maintained, otherwise, it may lead to wrong measurement values, which can lead to wrong results.

#### Storage and transportation

- Make sure that the transportation temperature of the device is between -20°C ... +60°C.
- For transportation it is recommended to use the packaging which comes with the device.
- Please make sure that the storage temperature of the device is between -20°C ... +70°C.
- Avoid direct UV and solar radiation during storage.
- For storage the humidity must be <90% with no condensation.

# 2 Registered Trademarks

| Trademark                | Trademark owner                     |  |  |
|--------------------------|-------------------------------------|--|--|
| SUTO®                    | SUTO iTEC                           |  |  |
| MODBUS®                  | Modbus Organization, Hopkinton, USA |  |  |
| Android™,<br>Google Play | Google LLC                          |  |  |

# **3** Applications

The S335 IoT Gateway is an intelligent central hub for IoT devices. It facilitates connectivity to the cloud, translates communication between IoT devices and filters data into actionable information.

The S335 seamlessly works with back-end platforms such as SUTO iTEC S4M SaaS and sensors through advanced IoT technologies. Equipped with a built-in web server, the S335 enables effortless management and configuration of both SUTO iTEC sensors and third-party sensors via the browser-based S4C-Web interface. The user-friendly platform allows for comprehensive configurations and settings without any additional software.

# **4** Features

- Connects with all SUTO iTEC and third-party sensors.
- Performs sensor configurations via browser-based S4C-Web, no specific software required.
- Provides online measurement values remotely with the optional 4G/LTE modem.
- Exports/Imports the same configuration file to the S335 to reduce the duplicated works.
- Connects to factory automation systems with the RS-485 (Modbus/RTU) or Ethernet (Modbus/TCP) interface.
- Provides 65 W sensor power supply (24 VDC).
- Supports up to 80 measuring channels.
- Monitors remotely with the integrated web server.
- Supports wall mounting and hat rail mounting.

# **5** Technical Data

#### 5.1 General Data

# CE

| Operating temperature | 0 +50°C                                                   |
|-----------------------|-----------------------------------------------------------|
| Housing material      | PC+ABS                                                    |
| Protection class      | IP65                                                      |
| Dimensions            | 124 x 102 x 70 mm                                         |
| Display               | 2.4" color (640 x 480) graphic display,<br>1 touch button |
| Weight                | 0.4 kg                                                    |

# 5.2 Electrical Data

| Power supply  | 24 VDC, 72 W |
|---------------|--------------|
| Sensor supply | 24 VDC, 65 W |

# 5.3 Input Signals

| Digital input | 16 x RS-485 Modbus/RTU Sensors |  |  |
|---------------|--------------------------------|--|--|
|               | Modbus/TCP                     |  |  |

### 5.4 Output Signals

| Interface | Ethernet (Modbus/TCP), |
|-----------|------------------------|
|           | RS-485 (Modbus/RTU),   |
|           | USB-C port             |

# 6 Dimensional Drawing

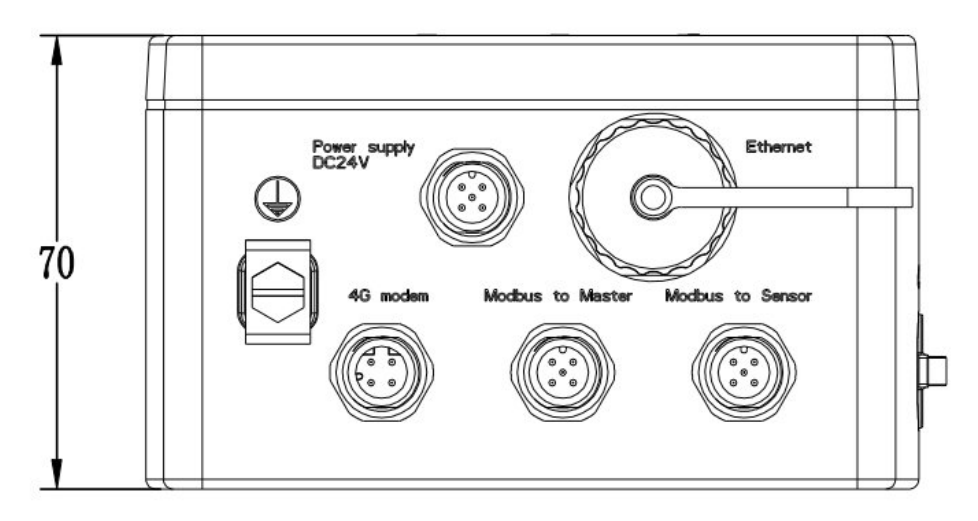

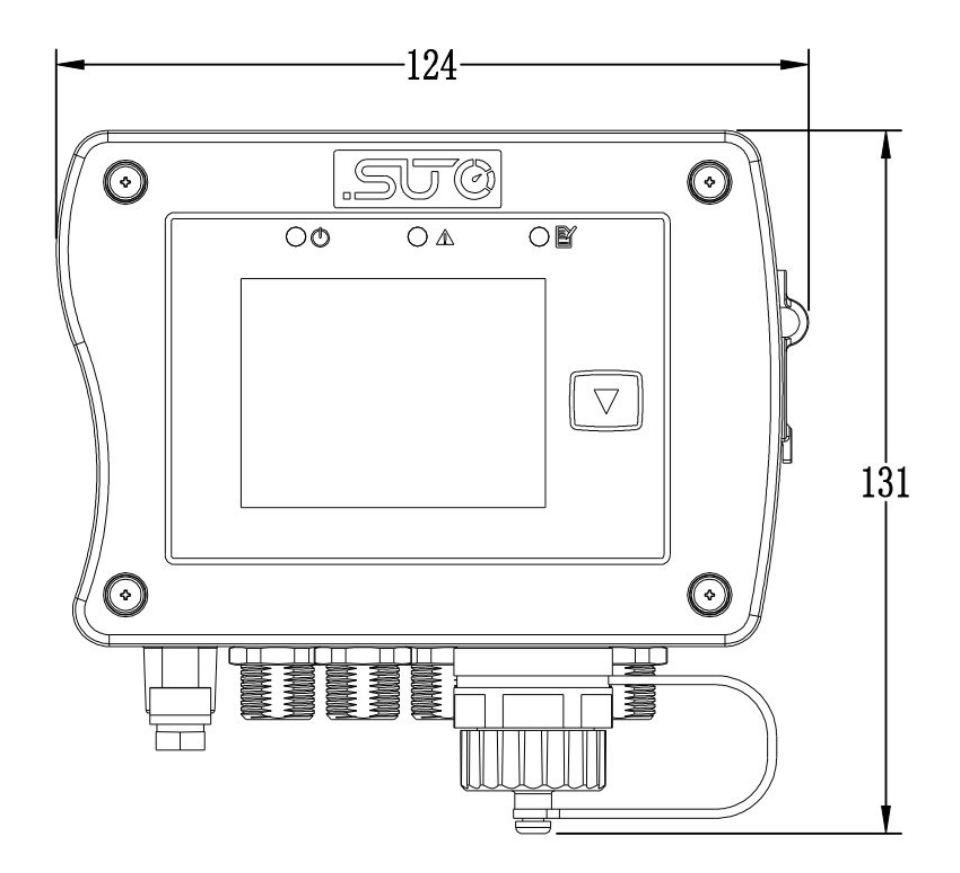

# 7 Installation

Make sure that all components listed below are included in your package.

| Qty | Description                                                                                                    | Item No.        |
|-----|----------------------------------------------------------------------------------------------------|-----------------|
| 1   | S335 IoT Gateway with display, Modbus/RTU (RS-<br>485), Modbus/TCP (Ethernet), USB-C, M12 connector<br>for 4G modem, M12 connectors for Sensors, Power<br>supply and RS-485<br>Supply: 24 VDC min.7 W / max. 72 W (up to 65 W<br>supply to sensors) | D500 0336       |
| 1   | No mounting                                                                                                    | A4602           |
|     | or<br>Wall mounting plate<br>or                                                                                                    | A4603           |
|     | 35 mm DIN hat rail mounting plate                                                                                                    | A4604           |
| 1   | Instruction manual                                                                                                    | No P/N          |
| 1   | or<br>35 mm DIN hat rail mounting plate<br>Instruction manual                                                                                                    | A4604<br>No P/N |

The following accessories are available for you to choose from.

#### Item No. Description

#### Cables

| A553 0104Sensor cable 5 m with M12 connector, open ends, 5 poles,<br>AWG 24 (0.2 mm²)A553 0105Sensor cable 10 m with M12 connector, open end, 5 poles,<br>AWG 24 (0.2 mm²)A553 0165Sensor cable, 5 poles, AWG24 (0.2 mm²), 50 mA553 0166Sensor cable, 5 poles, AWG24 (0.2 mm²), 100 mA553 0167RS-485 (Modbus) cable, 4-pole twisted pairs with shield,<br>AWG24 (0.2 mm²), 50 m reelA553 0168RS-485 (Modbus) cable, 4-pole twisted pairs with shield,<br>AWG24 (0.2 mm²), 100 m reelA553 0168RS-485 (Modbus) cable, 4-pole twisted pairs with shield,<br>AWG24 (0.2 mm²), 100 m reelA554 3310M12-Splitter, for Modbus Daisy chain wiring, including 2 x<br>M12 plugC219 0055M12 connector with RS-485 termination resistor (120 Ω) ,<br>for Modbus daisy chain termination |           |                                                                                                    |
|----------------------------------------------------------------------------------------------------|-----------|----------------------------------------------------------------------------------------------------|
| A553 0105Sensor cable 10 m with M12 connector, open end, 5 poles,<br>AWG 24 (0.2 mm²)A553 0165Sensor cable, 5 poles, AWG24 (0.2 mm²), 50 mA553 0166Sensor cable, 5 poles, AWG24 (0.2 mm²), 100 mA553 0167RS-485 (Modbus) cable, 4-pole twisted pairs with shield,<br>AWG24 (0.2 mm²), 50 m reelA553 0168RS-485 (Modbus) cable, 4-pole twisted pairs with shield,<br>AWG24 (0.2 mm²), 100 m reelA554 3310M12-Splitter, for Modbus Daisy chain wiring, including 2 x<br>M12 plugC219 0055M12 connector with RS-485 termination resistor (120 Ω) ,<br>for Modbus daisy chain termination                                                                                                    | A553 0104 | Sensor cable 5 m with M12 connector, open ends, 5 poles, AWG 24 (0.2 mm <sup>2</sup> )             |
| A553 0165Sensor cable, 5 poles, AWG24 (0.2 mm²), 50 mA553 0166Sensor cable, 5 poles, AWG24 (0.2 mm²), 100 mA553 0167RS-485 (Modbus) cable, 4-pole twisted pairs with shield,<br>AWG24 (0.2 mm²), 50 m reelA553 0168RS-485 (Modbus) cable, 4-pole twisted pairs with shield,<br>AWG24 (0.2 mm²), 100 m reelA554 3310M12-Splitter, for Modbus Daisy chain wiring, including 2 x<br>M12 plugC219 0055M12 connector with RS-485 termination resistor (120 Ω) ,<br>for Modbus daisy chain termination                                                                                                    | A553 0105 | Sensor cable 10 m with M12 connector, open end, 5 poles, AWG 24 (0.2 mm <sup>2</sup> )             |
| A553 0166Sensor cable, 5 poles, AWG24 (0.2 mm²), 100 mA553 0167RS-485 (Modbus) cable, 4-pole twisted pairs with shield,<br>AWG24 (0.2 mm²), 50 m reelA553 0168RS-485 (Modbus) cable, 4-pole twisted pairs with shield,<br>AWG24 (0.2 mm²), 100 m reelA554 3310M12-Splitter, for Modbus Daisy chain wiring, including 2 x<br>M12 plugC219 0055M12 connector with RS-485 termination resistor (120 Ω) ,<br>for Modbus daisy chain termination                                                                                                    | A553 0165 | Sensor cable, 5 poles, AWG24 (0.2 mm <sup>2</sup> ), 50 m                                          |
| A553 0167RS-485 (Modbus) cable, 4-pole twisted pairs with shield,<br>AWG24 (0.2 mm²), 50 m reelA553 0168RS-485 (Modbus) cable, 4-pole twisted pairs with shield,<br>AWG24 (0.2 mm²), 100 m reelA554 3310M12-Splitter, for Modbus Daisy chain wiring, including 2 x<br>M12 plugC219 0055M12 connector with RS-485 termination resistor (120 Ω) ,<br>for Modbus daisy chain termination                                                                                                    | A553 0166 | Sensor cable, 5 poles, AWG24 (0.2 mm <sup>2</sup> ), 100 m                                         |
| A553 0168RS-485 (Modbus) cable, 4-pole twisted pairs with shield,<br>AWG24 (0.2 mm²), 100 m reelA554 3310M12-Splitter, for Modbus Daisy chain wiring, including 2 x<br>M12 plugC219 0055M12 connector with RS-485 termination resistor (120 Ω) ,<br>for Modbus daisy chain termination                                                                                                    | A553 0167 | RS-485 (Modbus) cable, 4-pole twisted pairs with shield, AWG24 (0.2 mm <sup>2</sup> ), 50 m reel   |
| A554 3310M12-Splitter, for Modbus Daisy chain wiring, including 2 x<br>M12 plugC219 0055M12 connector with RS-485 termination resistor (120 Ω) ,<br>for Modbus daisy chain termination                                                                                                    | A553 0168 | RS-485 (Modbus) cable, 4-pole twisted pairs with shield, AWG24 (0.2 mm <sup>2</sup> ), 100 m reel  |
| C219 0055 M12 connector with RS-485 termination resistor (120 $\Omega)$ , for Modbus daisy chain termination                                                                                                    | A554 3310 | M12-Splitter, for Modbus Daisy chain wiring, including 2 x<br>M12 plug                             |
|                                                                                                    | C219 0055 | M12 connector with RS-485 termination resistor (120 $\Omega)$ , for Modbus daisy chain termination |
| Converters and gateways                                                                                                    |           |                                                                                                    |

A554 0011 RS-485 repeater

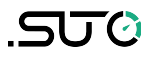

#### A554 0331 RS-485 / USB converter

#### 4G Modem for remote connection

A1670 USB 4G dongle, excl. SIM card

A554 0131 Wall casing for USB 4G dongle, with 2m cable and M12 connector

#### 7.1 Installation Requirements

- The S335 is for indoor use only! In the event of an outdoor installation, the device must be protected from solar radiation, sunlight and rain.
- It is strongly recommended not to install the S335 permanently in a wet environment, such as the compressor outlet.

#### 7.2 Install the S335

The S335 can either be mounted on a wall or on a hat rail when ordered with the optional wall plate or DIN hat rail mounting plate.

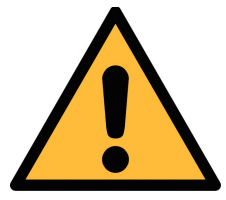

#### **ATTENTION!**

Wrong measurement is possible if the S335 is not installed correctly.

#### Installation steps:

.SUO

1. Install the S335 at the designated location. Optional accessories are available for mounting the S335 on a wall or on a DIN hat rail.

#### Mount on the wall

The mounting plate must be fixed on the wall using suitable dowels and screws.

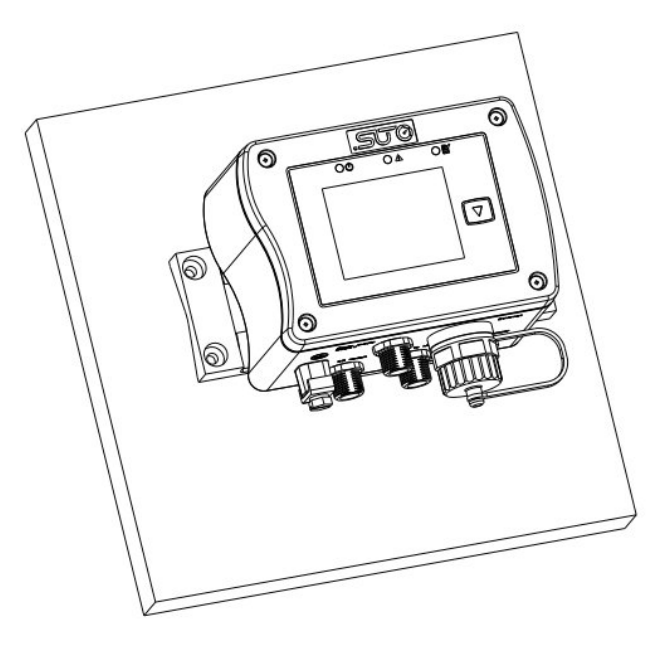

#### Mounted on a DIN hat rail

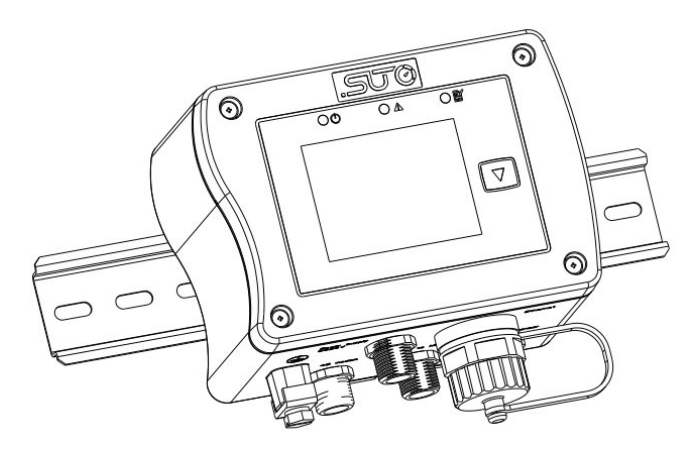

- 2. Connect the relevant devices as described in the section 8 Electronic Connection.
- 3. Connect the ground terminal to the earth if the S335 is operated in an environment with high electrical interference.

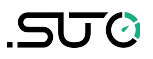

# 8 Electronic Connection

#### 8.1 Introduction

Connectors on the S335 for external connections are shown in the figure on the right.

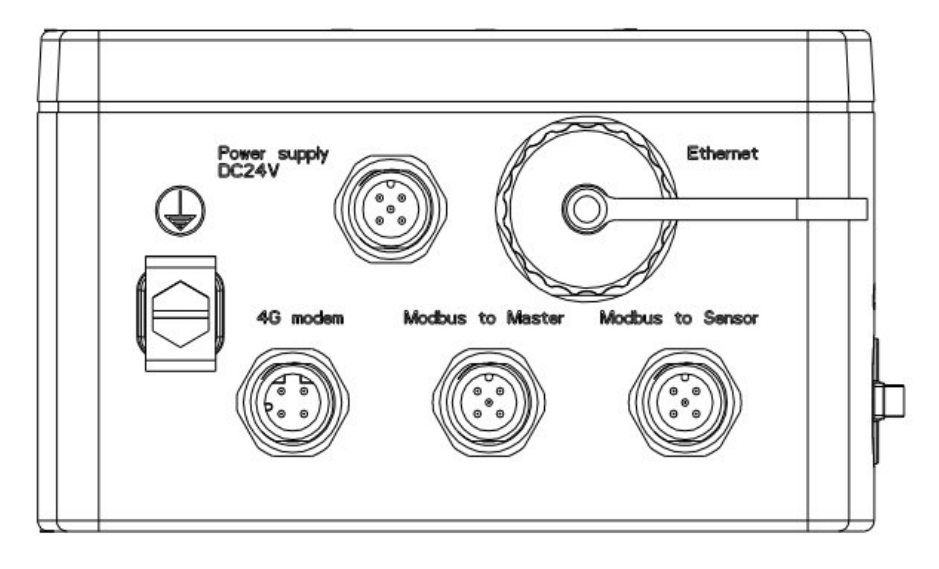

| Name                                                                                                    | Туре              | Function                                                                                                    |  |  |  |
|----------------------------------------------------------------------------------------------------|-------------------|----------------------------------------------------------------------------------------------------|--|--|--|
| Power<br>Supply<br>DC24V                                                                                                    | 5-pin<br>M12      | 24 VDC, min. 7 W / max. 72 W<br>up to 65 W supply to sensors                                                                                                    |  |  |  |
| 4G<br>Modem                                                                                                    | 4-pin<br>M12      | Connect to the optional 4G modem.                                                                                                    |  |  |  |
| Modbus<br>to Master                                                                                                    | 5-pin<br>M12      | Modbus/RTU output - Connect the S335 to a higher-level system/software.                                                                                                    |  |  |  |
| Modbus<br>to Slave                                                                                                    | 5-pin<br>M12      | Modbus/RTU input - Connect Modbus/RTU Slaves/Sensor to the S335.                                                                                                    |  |  |  |
| Ð                                                                                                    | Earth<br>terminal | When the S335 is operating in an environment with high electrical interference, it is recommended to connect the terminal to the earth.                                                                                                    |  |  |  |
| ●                                                                                                    | USB-C             | Insert the USB stick for the S335 firmware update.                                                                                                    |  |  |  |
| EthernetRJ-45The Ethernet port is used for several purposes.<br>1. Configure the S335 via the S4C-Web.<br>2. Connect to the S335 to read live values via<br>S4C-Web.<br>3. Modbus/TCP communication (Slave)<br>The S335 has 2 different modes for different network<br>connections: operation mode and configuration network |                   | <ul> <li>The Ethernet port is used for several purposes.</li> <li>1. Configure the S335 via the S4C-Web.</li> <li>2. Connect to the S335 to read live values via the S4C-Web.</li> <li>3. Modbus/TCP communication (Slave)</li> <li>The S335 has 2 different modes for different network connections: operation mode and configuration mode.</li> </ul> |  |  |  |

- **Operation mode**: The S335 enters this mode after startup. After configuration, the S335 works in this mode. If the S335 connects to the local network, it automatically retrieves an IP address via DHCP. You can access the web interface once the device has received an IP address from the network. This makes it easy to connect and configure after power up. If the network is not available, to configurate you can change the S335 from operation mode to configuration mode which is described below.
- Configuration mode: This mode is used for configuration purposes only. After configuration work is done, please exit this mode. In this mode, the device acts as its own DHCP server, assigning an IP address to the directly connected PC. The user can connect to the device using a LAN cable by entering the fixed IP address 192.168.8.8, this mode allows PC to connect to S335 directly via a LAN cable for configuration.
   Note: In this mode, please do not connect S335 to the local network, otherwise, the IP address of the connected PC will be automatically changed and will not be able to access the Internet.

# 8.2 Pin Assignment

#### 8.2.1 5-Pin M12

|               | Connector          | Pin | Function         | Description             |
|---------------|--------------------|-----|------------------|-------------------------|
| 2 1           | Modbus to          | 1   | GND <sub>M</sub> | Ground for Modbus/RTU   |
|               | Master             | 2   | -V <sub>B</sub>  | Negative supply voltage |
| 5             |                    | 3   | +V <sub>B</sub>  | Positive supply voltage |
| 3 4           |                    | 4   | D+               | Modbus/RTU data +       |
|               |                    | 5   | D-               | Modbus/RTU data -       |
| view onto the | Modbus to<br>Slave | 1   | GNDs             | Ground for Modbus/RTU   |
| connector     |                    | 2   | -V <sub>B</sub>  | Negative supply voltage |
|               |                    | 3   | +V <sub>B</sub>  | Positive supply voltage |
|               |                    | 4   | D+               | Modbus/RTU data +       |
|               |                    | 5   | D-               | Modbus/RTU data -       |
|               | Power<br>supply    | 1   | NA               | NA                      |
|               |                    | 2   | -V <sub>B</sub>  | Negative supply voltage |
|               |                    | 3   | +V <sub>B</sub>  | Positive supply voltage |
|               |                    | 4   | NA               | NA                      |
|               |                    | 5   | NA               | NA                      |

#### 8.2.2 4-Pin M12

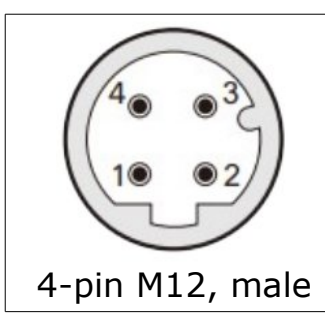

| Connector | Pin | Function  | Description             |
|-----------|-----|-----------|-------------------------|
| 4G modem  | 1   | $V_{BUS}$ | Positive supply voltage |
|           | 2   | D-        | USB data -              |
|           | 3   | D+        | USB data +              |
|           | 4   | GND       | Negative supply voltage |

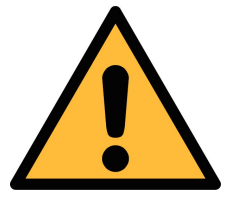

### ATTENTION!

Do not screw the M12 connector using force. Otherwise, it might damage the connecting pins.

### 8.3 LED Indicators

Three LED indicators are on the S335 panel. Two of them are available.

| LED         | Function                | LED on              | LED off              |
|-------------|-------------------------|---------------------|----------------------|
| 0           | 24 VDC Power supply     | S335 is powered on. | S335 is powered off. |
| $\triangle$ | Error status indication | An error occurs. *  | No error occurs.     |
| • 🖻         | N/A                     | N/A                 | N/A                  |

 $\ast$  The status and their error codes are described in the section 9.3 Alarm and Error Code.

# **9** Operation on the Display

The operation on the S335 display is simple as only a few operations are available when the S335 is working. Operations include the following:

- View information, such as connected devices, the S335 information, IP address etc.
- Update the S335 firmware.
- Change the S335 mode from the operation mode (DHCP client) to configuration mode (DHCP server) for directly LAN cable connection to your PC for configuration.

**Note**: The language on the S335 display can be English, Chinese, or German, which can be switched via the S4C-Web.

### 9.1 Information on the Display

**Note**: The pages below can only be seen when the S335 is in the operation mode.

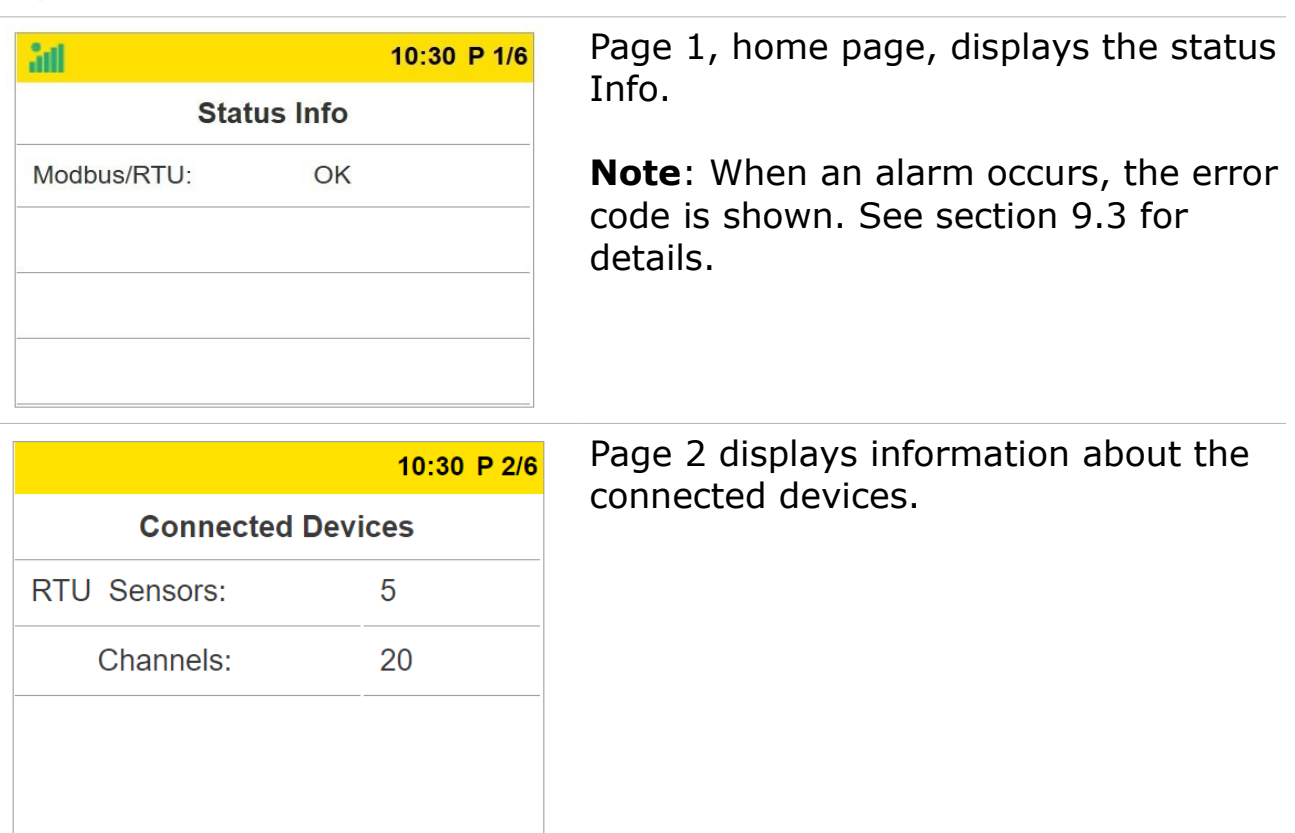

|                   | 10:30 P 3/6 | Page 3 |
|-------------------|-------------|--------|
| Device            | Info        |        |
| Oder Number:      | D500 0336   |        |
| Serial Number:    | 1624 6066   |        |
| Firmware Version: | 1.00        |        |
| Hardware Version: | 1.00        |        |

### Page 3 displays the S335 information.

|                   | 10:30 P 4/6 |
|-------------------|-------------|
| Modbus/RTU        |             |
| Master Baud Rate: | 19200       |
| Timeout(s):       | 10          |
| Slave Baud Rate:  | 115200      |
| Address:          | 1           |

# Page 4 displays information of Modbus/RTU settings.

| Page 5 displays the IP information | and |
|------------------------------------|-----|
| settings of the S335.              |     |

| IP Config |                        |  |  |  |  |
|-----------|------------------------|--|--|--|--|
| DHCP: YES | MAC: 40:d8:55:05:10:18 |  |  |  |  |
| IPv4:     | 192.168.000.040        |  |  |  |  |
| Subnet:   | 255.255.255.000        |  |  |  |  |
| Gatway:   | 192.168.000.001        |  |  |  |  |

10:30 P 5/6

settings of the 3555.

| 10:30 P 6/6                                                                                                    | Page 6 displays the configuration mode                                                                                                    |
|----------------------------------------------------------------------------------------------------|----------------------------------------------------------------------------------------------------|
| Configuration                                                                                                    | The configuration mode is used to                                                                                                    |
| This allows the S335 to act as a DHCP<br>server and connect directly to a PC via<br>Ethernet cable.<br>Press and hold the button to enter<br>configuration mode. | establish a direct connection between<br>the S335 and your PC for configuration<br>when the S335 cannot access a LAN.<br>For details, see the section 10.1<br>Establish Communication between the<br>S335 and S4C-Web. |

# .SUO

**Note**: If the screen remains inactive for 3 minutes, it will revert to the first page. Following an additional 15 minutes of inactivity, the screen will turn black. Press **v** to wake it up.

# 9.2 Icons in the Status Bar

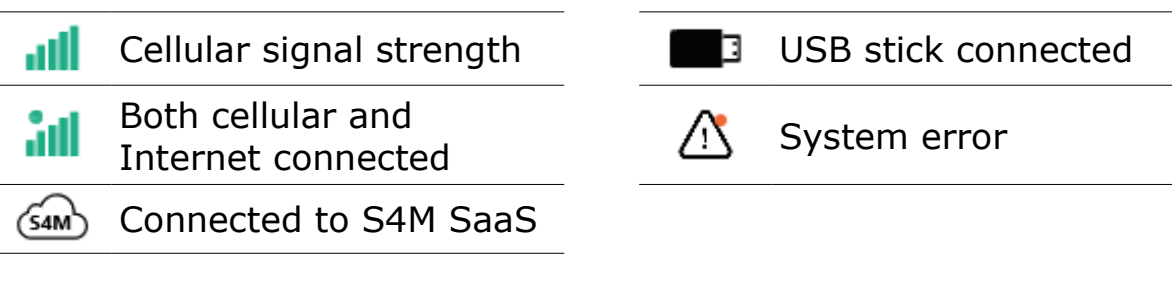

# 9.3 Alarm and Error Code

When an alarm is raised, the corresponding error code displays on the **Status Info** page.

All error codes associated with alarms and their respective definitions are as follows.

| Error code | Description               |
|------------|---------------------------|
| 0x0000001  | Disk full                 |
| 0x0000002  | RS-485 communication lost |
| 0x0000008  | USB format is not FAT32   |
| 0x00000100 | No 4G SIM card            |
| 0x0000200  | APN cannot be verified    |
| 0x00000400 | 4G call failed            |

**Note**: If multiple alarms are raised, only one error code is displayed, and the error code is the sum of all the alarms triggered.

You can view the alarm descriptions by pressing and holding the  $\boxed{\phantom{a}}$  button on the S335.

When all alarms are cleared, the error code is no longer shown.

# 9.4 Update S335 Firmware

The S335 firmware file is named with .suto as suffix. Two ways are available to update the S335 firmware.

- Update via a USB-C stick by connecting it to S335 directly.
- Update through the S4C-Web by connecting your PC to the S335, whatever the S335 in the configuration mode or operation mode.

#### 9.4.1 Update Firmware via a USB-C Stick

Follow steps below to update the S335 firmware.

| <b>10:30 P 1/5</b>                                                                                                    | 1. Insert the USB-C stick into                                                                                                    |
|----------------------------------------------------------------------------------------------------|----------------------------------------------------------------------------------------------------|
| File Name                                                                                                    | files with the .suto suffix are                                                                                                    |
| DISS335_V1.01.suto                                                                                                    | displayed automatically.                                                                                                    |
| DISS335_V1.02.suto                                                                                                    | <b>Note</b> : The firmware files must be                                                                                                    |
| DISS335_V1.03.suto                                                                                                    | USB stick. Otherwise, they will not be displayed.                                                                                                    |
| Image: 10:30 P 1/5         File Name       Start Date & Time         Updating 1 file (155.8 MB)         DIS       DISS335_V1.01.suto         DIS       8.8 M/s       25% | <ul> <li>2. Click the  button to select the specific firmware file; hold the  button to confirm the update.</li> </ul>                                                                                                 |
| ID:30 P 1/5         File Name       Start Date & Time         DISS       InKnown Update File!         DISS       OK                                                      | If you select a wrong firmware file,<br>the S335 will pop up with a<br>warning message.<br>Click 🔽 to cancel the update.<br><b>Note</b> : The format of the USB stick<br>must be FAT32. Otherwise, an<br>alarm occurs. |

#### 9.4.2 Update Firmware via S4C-Web

Users can update the S335 firmware via the S4C-Web too. For details, see section 10.6.3 Firmware Update .

# .SUO

# 10 Configuration using S4C-Web

The S335 cannot automatically identify connected sensors. You need to use the S4C-Web to configure sensors. The S4C-Web is web browserbased software, and you do not need to install any software on your PC. You can use any web browser by inputting the IP address of the S335 to do configurations.

The figure below describes the general procedure of configurations via the S4C-Web.

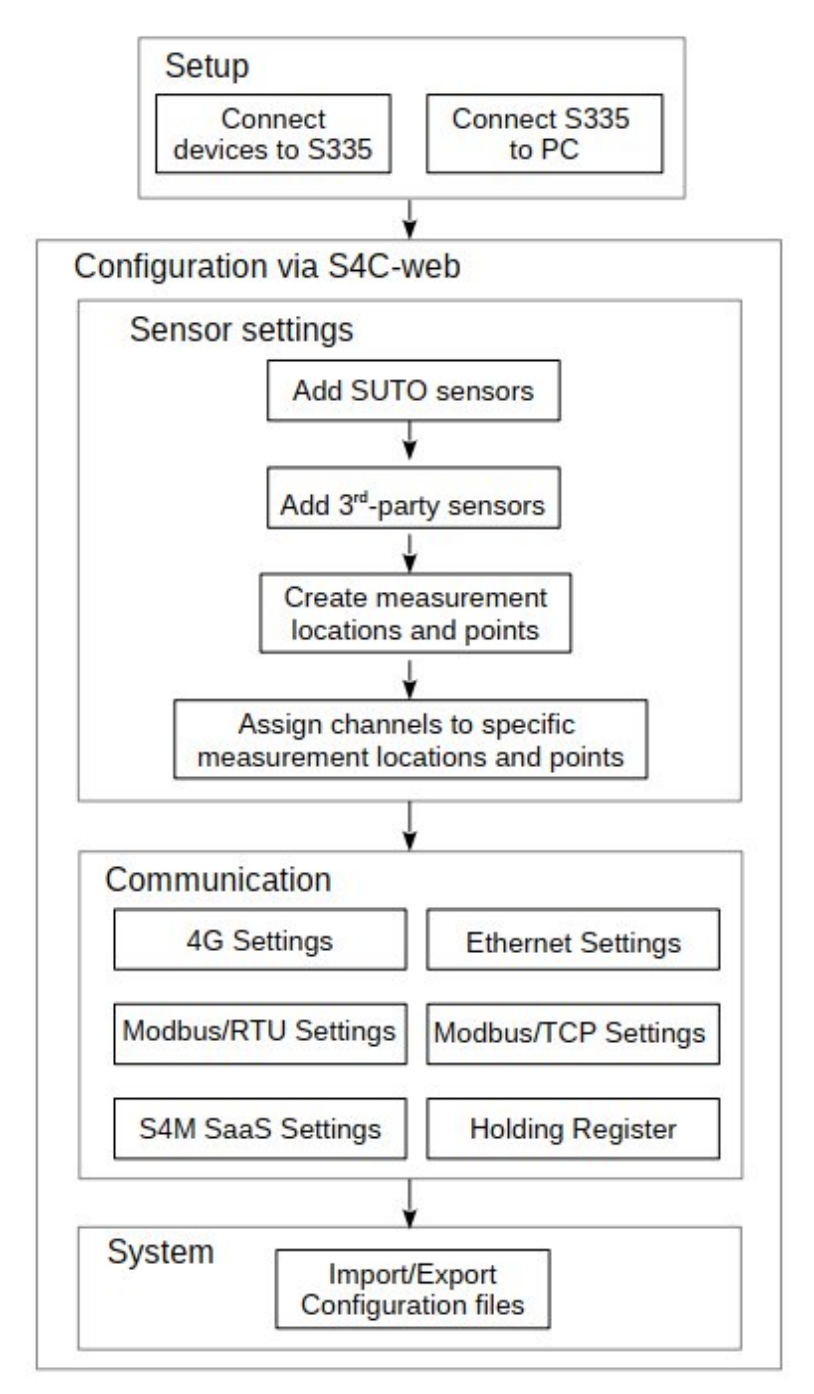

This section introduces the steps required to set up and configure the S335, including the following:

- Establish communication between the S335 and the S4C-Web.
- Log into the S4C-Web.
- Perform Sensor Settings.
- Perform Communication settings.
- Export the holding register table.
- Import/Export configuration files.
- Perform other settings.

#### 10.1 Establish Communication between the S335 and S4C-Web

Before configuring on the S4C-Web, you need to establish communication between the S335 and the S4C-Web. For the purpose, the following software and hardware are required:

- A PC with Windows 10 or Windows 11, and a web browser installed
- A USB-C to RJ-45 converter (included in the S335)
- An Ethernet cable to connect the S335 to your PC (included in the S335)

Two ways are available to establish communication:

- Connect via a direct Ethernet cable.
- Connect over a LAN network.

#### **10.1.1 Connect via Direct Ethernet Cable**

- 1. Power on the S335.
- 2. Connect your PC to the S335 directly via the Ethernet cable supplied.
- 3. Change the S335 from the operation mode (default mode) to the configuration mode.
- 4. Log on to the S4C-Web by entering the S335 IP address, which is the fixed IP 192.168.8.8.

SUC

Follow steps below to switch the S335 to the configuration mode.

10:30 P 6/6

#### Configuration

This allows the S335 to act as a DHCP server and connect directly to a PC via LAN.

Press and hold the button to enter configuration mode.

 Press and hold the button

 to enter the configuration mode.

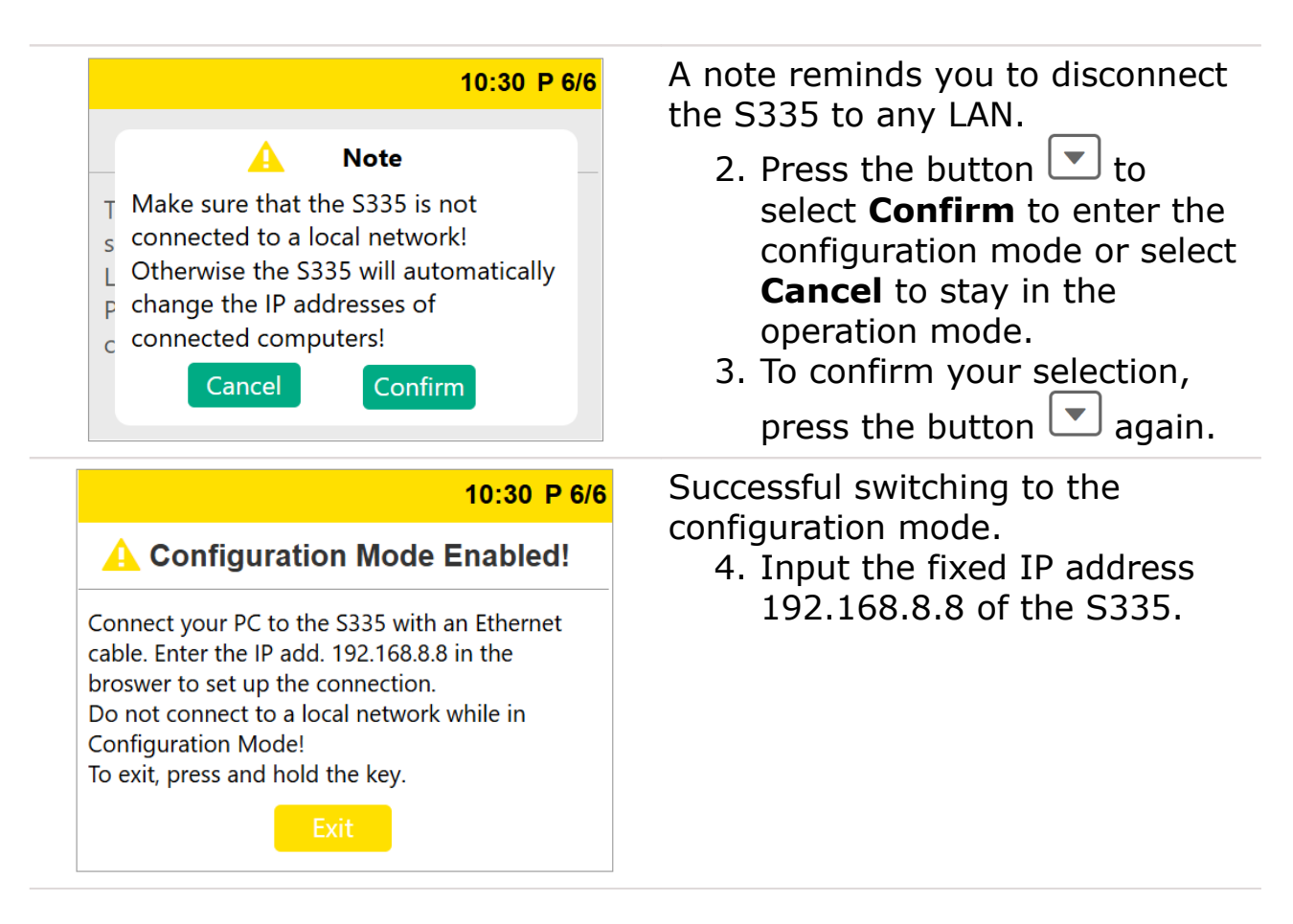

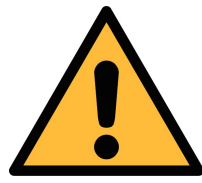

#### Attention!

In the configuration mode, the S335 works as a DHCP server, which can assign new IP addresses to devices in the local area network (LAN). Please ensure that the S335 is not connected to a LAN before switching it to the configuration mode. The configuration mode is intended solely for direct PC connection for the configuration via the S4C-Web.

#### Switch from configuration mode to the operation mode:

In the configuration mode, press and hold the 🔽 button to enter the operation mode.

#### **10.1.2** Connect through a LAN

- 1. Power on the S335.
- 2. Make sure the S335 is in the operation mode.

10:30 P 6/6

- 3. Connect the S335 and PC to the same local network.
- 4. Log on to the S4C-Web by entering the S335 IP address in the browser.

**Note**: The IP address can be got on page 5 of the S335 screen.

By default, the S335 is in operation mode. The following describes how to identify the S335 is in the operation mode or is in the configuration mode.

### 10:30 P 6/6 Configuration

This allows the S335 to act as a DHCP server and connect directly to a PC via

LAN.

Press and hold the button to enter configuration mode.

In the operation mode, the S335 screen on page 6 displays the information shown on the left.

#### Configuration Mode Enabled! Connect your PC to the S335 with an Ethernet cable. Enter the IP add. 192.168.8.8 in the broswer to set up the connection. Do not connect to a local network while in Configuration Mode! To exit, press and hold the key.

In the configuration mode, the S335 screen on page 6 displays the information shown on the left.

# 10.2 Username and Role

The S335 supports only 2 user roles to log on the S4C-Web: **admin** and **user**. The **admin** can view and modify settings, and the **user** can only view data.

Both usernames are fixed and cannot be changed. Both username and initial password list below. Only the **admin** can change its password.

| admin | Username         | admin (cannot be changed)            |
|-------|------------------|--------------------------------------|
|       | Initial password | SUTOadmin@2005<br>(can be changed)   |
| user  | Username         | user (cannot be changed)             |
|       | Initial password | SUTOuser@2005<br>(cannot be changed) |

#### Note:

- If you, as an **admin**, changed the initial password and cannot remember it, please contact the SUTO iTEC service team and provide the device serial number.
- The following setting operations from section 10.3 to section 10.6 can only be done by the **admin**.

# **10.3 Change Password and Language**

After you log on to the S4C-Web, you can change the interface language and password.

#### 10.3.1 Change Password

Only the **admin** can change its password.

Note: Both the **admin** and **user** cannot modify the username.

|                | <ul> <li>Clange password</li> </ul> | <ol> <li>Click admin on the<br/>upper-right page.</li> <li>If logging on as an<br/>admin, you can see<br/>Change Password and<br/>Logout.</li> <li>If logging on as a user,</li> </ol> |
|----------------|-------------------------------------|----------------------------------------------------------------------------------------------------|
|                | Log out                             | you can only see <b>Logout</b> .                                                                                                    |
| Change pas     | sword                               | × 2. Click <b>Change Password</b> .                                                                                                    |
| Old password   |                                     | 3. On the pops up window,                                                                                                    |
| New password   |                                     | enter the old and new<br>password, then click                                                                                                    |
| Confirm passwo | brd                                 | Confirm                                                                                                    |
|                | Confirm Cancel                      |                                                                                                    |

#### 10.3.2 Reset Password

- 1. If you forget the password you set, contact the SUTO iTEC service team and provide the device serial number. STUO iTEC provides a one-time password.
- 2. Click **Forget password?** on the login page of the S4C-Web to reset your password.

#### 10.3.3 Change Language

You can change the S4C-Web language by clicking the 
top-right bar.

**Note**: After the language on the S4C-Web interface is changed, the language on the S335 display is changed accordingly.

#### **10.4 Sensor Settings**

After the S335 communicates with your PC, the S4C-Web will read out data from S335. For a brand-new S335, sensor settings are all blank.

The following sections describe how to add SUTO iTEC sensors and the 3rd-party sensors, as well as assign sensor channels to specified measurement location and points.

| E S4C - Web      |           |                     |            |           | 1. Click Sensor<br>setting > SUTO                  |
|------------------|-----------|---------------------|------------|-----------|----------------------------------------------------|
| Sensor setting   | ^         | SUTO sensor list    | s S/N      |           | sensor > Add<br>SUTO sensor on<br>the S4C-Web home |
| 요 SUTO sensor    |           | S401 1              | 20241401   | C i       | page.                                              |
| 요 3-Party Sensor |           | Custom-S220 revise  | 2 20241220 | C ů       |                                                    |
| Sensor list      |           | S430 3              | 20241430   | C İ       |                                                    |
| ❷ Communication  | ~         | Add SUTO sensor     | Save t     | to device |                                                    |
| System           | ~         | Import sensor param | ieter file |           |                                                    |
| Add SUTO sense   | or        |                     |            | 2. F      | rom the drop-down list, select                     |
| Sensor type      | SUTO-S401 | · ·                 |            | d         | escription field shows a                           |
| Description      | S401      |                     |            | р         | redefined SUTO iTEC sensor                         |
| Address          | 0         |                     |            | n<br>N    | ame.<br><b>ote</b> : use different descriptions    |
| S/N              | 00000000  |                     |            | fc        | or the same type of sensors.                       |
|                  |           |                     |            | 3. C      | lick <b>Add</b> to add the sensor.                 |
|                  | Confirm   | Cancel              |            |           |                                                    |
|                  |           |                     |            |           |                                                    |

10.4.1 Add SUTO iTEC Sensors

After the SUTO iTEC sensor is added, it is displayed on the left page with green background. The right page shows the sensor's predefined channels.

The **Show** checkbox: As the S335 screen has no live data, select **Show** of a channel, the channel will display on the upper-level system and on the sensor list of the S4C-Web interface.

| ≡ S4C - Web      |                                             |                           | <b>e</b> :  | ] .svo admin |
|------------------|---------------------------------------------|---------------------------|-------------|--------------|
| ය Home           |                                             |                           |             |              |
| Sensor setting ^ | SUTO sensor list<br>Description Address S/N | Sensor description : S401 | Address : 1 |              |
| 8 SUTO sensor    | S401 1 20241401 🕑 📋                         | Show Description          | Unit R      | esolution    |
| 3-Party Sensor   | Custom-S220 revise 2 20241220 🕅 🕅           | Flow                      | m3/h        | 0.1          |
|                  |                                             | Consumption               | m3          | 0            |
| Sensor list      | S430 3 20241430 🖻 📋                         | Temperature               | °C          | 0.1          |
| Communication V  | Add SUTO sensor Save to device              | Rev.consumption           | m3          | 0            |
|                  | Import sensor parameter file                | Flow direction            |             | 0            |
| 🕅 System 🗸 🗸     |                                             |                           |             |              |

#### **SUTO sensor list**

| Description   | Address     | S/N        |      |   |
|---------------|-------------|------------|------|---|
| S401          | 1           | 20241401   | ľ    | 1 |
| Custom-S220 r | revise 2    | 20241220   | Ľ    | Ē |
| S430          | 3           | 20241430   | Ľ    | Ē |
| Add SUTO      | sensor      | Save to de | vice |   |
| Import sens   | or paramete | er file    |      |   |

 Click the edit icon I to modify the sensor description and Modbus address.

.SUO

 Click the delete icon <sup>1</sup>/<sub>1</sub> to delete the sensor.

Add another SUTO iTEC sensor. The newly created sensor is displayed with green background.

| ≡ S4C - Web      |                                             |                           | ۲           | [] <b>.පාං</b> adr | nin ∨ |
|------------------|---------------------------------------------|---------------------------|-------------|--------------------|-------|
| ☆ Home           |                                             |                           |             |                    |       |
| Sensor setting ^ | SUTO sensor list<br>Description Address S/N | Sensor description : S401 | Address : 1 |                    |       |
| SUTO sensor      | S401 1 20241401 🕜 💼                         | Show Description          | Unit        | Resolution         |       |
|                  | Custom-S220 revise 2 20241220 ~~ ~          | Flow                      | m3/h        | 0.1                | C     |
| S 3-Party Sensor |                                             | Consumption               | m3          | 0                  | ß     |
| Sensor list      | S430 3 20241430 🖻 📋                         | Temperature               | °C          | 0.1                | ß     |
|                  | Add SUTO sensor Save to device              | Rev.consumption           | m3          | 0                  | ß     |
| ⊗ System ~       | Import sensor parameter file                | Flow direction            |             | 0                  | ß     |

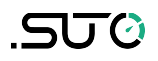

Click **Save to Device** to download the current settings to the S335. This takes a few seconds.

If you want to exit the current page without saving the settings and switch to another page during the operation, the S4C-Web will display a pop-up window as shown below.

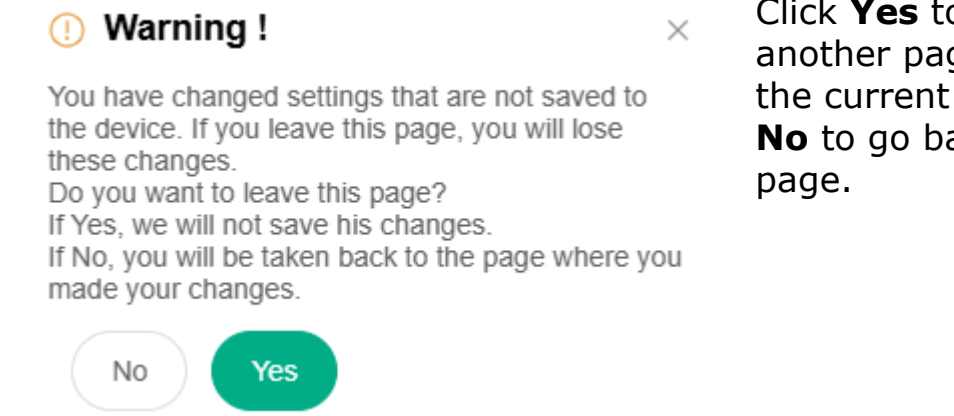

Click **Yes** to switch to another page without saving the current settings. Click **No** to go back to the current page.

## 10.4.2 Add 3<sup>rd</sup> Party Sensors

| ≡ S4C - Web      |                                    | 1. Click <b>Sensor</b> |
|------------------|------------------------------------|------------------------|
| ය Home           |                                    | Party Sensor >         |
| Sensor setting   | 3-Party Sensor List<br>Description | Add sensor.            |
| 요 SUTO sensor    | Pressure sensor                    |                        |
| 2 3-Party Sensor | Add sensor Save to device          |                        |
| Add sensor       |                                    | 2. Input               |
| Description      | Pressure sensor                    | Modbus address.        |
| Address          | 12                                 |                        |
| S/N              | 12268826                           |                        |
|                  |                                    |                        |
|                  | Confirm Cancel                     |                        |
|                  |                                    |                        |

| Edit channel        |          | × |
|---------------------|----------|---|
| Channel description | Channel1 |   |
| Address             | 1        |   |
| Resolution          | 0.1      | ~ |
| Unit                | m/s      |   |
| Input value type    | FLOAT_L  | ~ |
| Output value type   | FLOAT_L  | ~ |
| MB function code    | 3        |   |
| Error value         | -9999    |   |

3. Click **Confirm** and enter the **Edit channel** page.

.ടെന്ന് 🙆

After the sensor and its channel are created, the sensor is shown in the list, and the channel is also displayed on the right.

|      | ≡ S4C - Web                                            |                         |                        |             |            |                         | : ھ             | ] <b>.500</b> 8 | admin $\sim$    |               |
|------|--------------------------------------------------------|-------------------------|------------------------|-------------|------------|-------------------------|-----------------|-----------------|-----------------|---------------|
|      | <ul> <li>ᢙ Home</li> <li>ᢙ Sensor setting ∧</li> </ul> | 3-Party Sens            | or List                |             | Senso      | r description : Se      | nsor Ado        | dress: 12       |                 |               |
|      | 요 SUTO sensor<br>요 3-Party Sensor                      | Description A<br>Sensor | ddress S/N<br>12 00000 | 0000        | Index<br>1 | Description<br>Channel1 | Address         | Unit<br>m/s     | ß               |               |
|      | 요 Sensor list<br>요 Communication ~<br>ⓒ System ~       | Add senso               | Sav                    | e to device | Ad         | d channel               |                 |                 |                 |               |
| Sen  | sor description : S                                    | ensor Address:          | 12                     |             | •          | Click<br>descrij        | ⊠ to e<br>ption | edit I<br>and   | the se<br>addre | ensor<br>ess. |
| Inde | ex Description                                         | n Address               | Unit                   |             |            | Click                   | to o            | delet           | e the           | 2             |
| 1    | Channel1                                               | 12                      | m/s                    | C İ         | •          | Click <b>/</b>          | Add c           | han             | nel t           | o add         |
| 2    | Channel2                                               | 2                       | m/s                    | C İ         |            | an additional channel.  |                 |                 | l.              |               |
|      | Add channel                                            |                         |                        |             |            | specifi                 | ed ch           | anne            | e ne<br>el.     | :             |

4. Click **Save to Device** to download current settings to the S335. It takes a few seconds for the S335 to load settings.

# .SUO

#### **10.4.3** Assign Channels to Measurement Location and Point

After sensors are all added, the right side of the page shows all the sensor channels one by one.

If there is no location or point created, the drop-down lists are all blank.

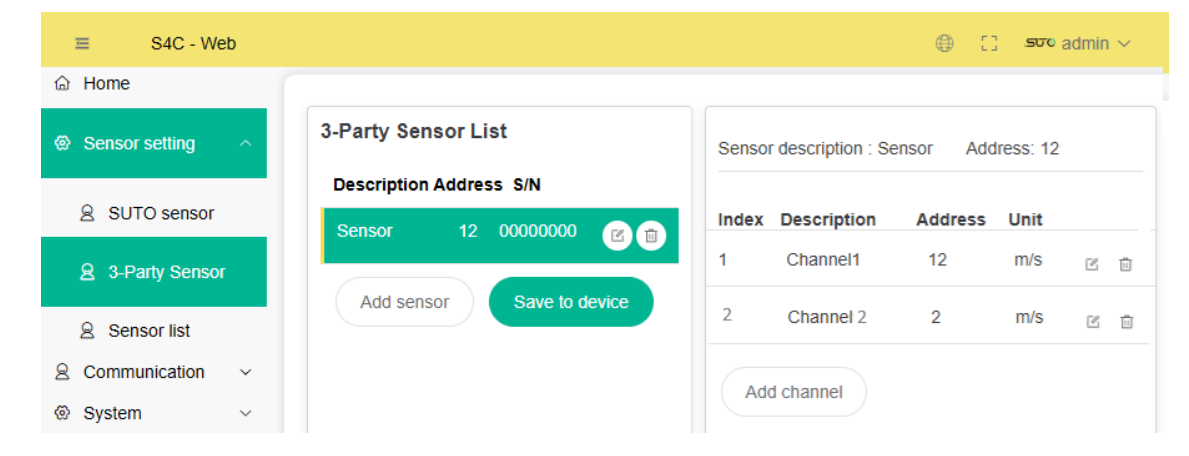

Follow steps below to assign channels to desired measurement location and measurement point.

| Add measurement location Description Location Name Confirm Cancel                                                                                                    | X 1. Click Sensor list > Add<br>measurement location to<br>enter the page.           |
|----------------------------------------------------------------------------------------------------|--------------------------------------------------------------------------------------|
| Sensor list<br>Measurement<br>location<br>Measurement<br>point                                                                                                    | <ol> <li>Enter the location name<br/>and confirm to add the<br/>location.</li> </ol> |
| Location 1     Image: Constraint of the second second | Click 🗹 to edit the measurement location.<br>Click 🏛 to delete the location.         |

| Create mea  | asurement point | × | <ol> <li>Click a specific location,<br/>and then click Add</li> </ol> |
|-------------|-----------------|---|-----------------------------------------------------------------------|
| Description | Measurem point  |   | measurement point to add a measurement point.                         |
| Co          | nfirm Cancel    |   |                                                                       |

4. After all measurement locations and points are created, assign each channel to a specific location and point from the drop-down list.

| Sensor list             |                      |   | Assign loc | ations   |                      |                   |
|-------------------------|----------------------|---|------------|----------|----------------------|-------------------|
| Measurement<br>location | Measurement<br>point | t |            |          |                      |                   |
| Location 1              | ľ                    | ü | Sensor     | Channel  | Measurement location | Measurement point |
| └── P1                  | Ľ                    | Ū | Sensor     | Channel1 | Location 1 $\sim$    | P1 ~              |
| Location 2              | ion2 - P1 🕑          |   | Sensor     | Channel2 | Location 2 $\vee$    | ~                 |
| Add measure             | ment location        |   |            |          |                      |                   |
| Add measure             | ment point           |   |            |          |                      |                   |
| Save to devic           | e                    |   |            |          |                      |                   |

### **10.5** Communication Settings

| The <b>Communication</b> menu provides the following functions: | ≡ S4C - Web          |
|-----------------------------------------------------------------|----------------------|
| 4G settings                                                     | ය Home               |
| Ethernet settings                                               | 🗟 Sensor setting 🗸 🗸 |
| <ul> <li>Modbus/RTU settings</li> </ul>                         |                      |
| <ul> <li>S4M SaaS settings</li> </ul>                           | Communication        |
| <ul> <li>Export holding register</li> </ul>                     | System ~             |
|                                                                 |                      |

# 10.5.1 4G Settings

1. Click **Communication** > **4G setting** to enter the 4G setting interface.

| 4G module information            | Two statuses on the 4G modem:<br>Internet status and cellular status.                                                    |
|----------------------------------|----------------------------------------------------------------------------------------------------|
| Internet through 4G Disconnected | <ul> <li>The Internet status indicates<br/>whether the S335 is<br/>successfully connected to the<br/>Internet</li> </ul> |
| Status Cellular Disconnected     | Internet.                                                                                                    |
| Network type Public Network      | <ul> <li>The cellular status indicates<br/>whether the S335 is<br/>connected to the mobile</li> </ul>                    |
| Modify                           | network.                                                                                                    |

2. Click **Modify** to modify the network type, authentication mode, APN, username, and password.

| Network types          | <ul><li>Public network: For most cases</li><li>Private network: Only for some special cases</li></ul> |
|------------------------|----------------------------------------------------------------------------------------------------|
| Authentication<br>mode | <ul> <li>None</li> <li>PAP</li> <li>CHAP</li> <li>PAP or CHAP</li> </ul>                              |

#### 10.5.2 Ethernet Settings

Click **Communication** > **Ethernet information** to enter the interface.

The S335 has 2 different modes: operation mode and configuration mode. The related Ethernet settings are also different.

| Ethernet information                                                                               |                                                                                                    | When S335 is in operation (default |
|----------------------------------------------------------------------------------------------------|----------------------------------------------------------------------------------------------------|------------------------------------|
| Internet through Ethernet                                                                          | Connected                                                                                                    | mode), you can<br>modify the S335  |
| Ethernet status                                                                                    | Connected                                                                                                    | Ethernet settings                  |
| IP address                                                                                         | 192.168.0.91                                                                                                    | Modify.                            |
| Subnet mask                                                                                        | 255.255.255.0                                                                                                    |                                    |
| Default gateway                                                                                    | 192.168.0.1                                                                                                    |                                    |
| Mac address                                                                                        | 74:a5:8c:ef:28:f5                                                                                                    |                                    |
| DHCP                                                                                               | Enabled                                                                                                    |                                    |
| Modify                                                                                             |                                                                                                    |                                    |
| Info: In default mode, the S335 a<br>router; While in configuratio<br>assign IP address to the con | cts as a client which can fetch IP address from a<br>n mode, the S335 acts as a router which can<br>nnected PC automatically. |                                    |

|       | Ethernet information                                                                                                    |                                    | When S335 is in configuration mode |
|-------|----------------------------------------------------------------------------------------------------|------------------------------------|------------------------------------|
|       | IP address                                                                                                    | 192.168.8.8                        | (DHCP server), it is               |
|       | Mode                                                                                                    | Configuration Mode                 | not allowed to modify S335 IP      |
|       |                                                                                                    |                                    | address manually,                  |
| Info: | In default mode, the S335 a router; While in configuratio assign IP address to the configuration of the configuration of the configurat | no <b>Modify</b> on the interface. |                                    |

### 10.5.3 Modbus Setting

The S335 features two Modbus/RTU ports, acting as the Modbus/RTU master and slave separately.

- 1. Click **Communication** > **Modbus setting (Master)** to enter the interface.
- 2. Click Modify to set related parameters.

| Modbus setting (Master)<br>Modbus connection info | mation                    | The Modbus/RTU master<br>port is the input for the<br>sensor via Modbus/RTU<br>(RS-485). |
|---------------------------------------------------|---------------------------|------------------------------------------------------------------------------------------|
| Protocol                                          | RTU                       |                                                                                          |
| Baud rate                                         | 19200                     |                                                                                          |
| Response timeout(s)                               | 10                        |                                                                                          |
| Modify                                            |                           |                                                                                          |
| Info: This is the input for the sense             | or via Modbus/RTU (RS485) |                                                                                          |

| RS485 setting (Slave)                                                                                            |                                                                                                 | The Modbus/RTU slave                                                        |  |  |
|----------------------------------------------------------------------------------------------------|-------------------------------------------------------------------------------------------------|-----------------------------------------------------------------------------|--|--|
| Filed-Bus RS485 Conn                                                                                             | ection Information                                                                              | port is to connect to a<br>higher-level system /<br>software via Modbus/RTU |  |  |
| Protocol                                                                                                    | RTU                                                                                             | (RS-485).                                                                   |  |  |
| Modbus address                                                                                                   | 1                                                                                               | You can find the slave holding register under                               |  |  |
| Baud rate                                                                                                    | 115200                                                                                          | Holding Register.                                                           |  |  |
| Modify<br>Info: This is the connection to a<br>(e.g. Building Management Syst<br>Please find the Slave Holding R | higher level system / software<br>tem) via Modbus/RTU (RS485)<br>egister under Holding Register |                                                                             |  |  |

----

- ----

#### 10.5.4 S4M SaaS Settings

The S4M SaaS (Software as a Service) is a software hosted on the cloud and accessed via an Internet connection using a web browser. The S4M SaaS solution is designed to facilitate the monitoring and optimization of compressed air systems.

Before establishing a connection between the S4C-Web and the S4M SaaS, it is necessary to complete the following configurations on the S4C-Web.

# 1. Click Communication > SaaS connection information > Modify.

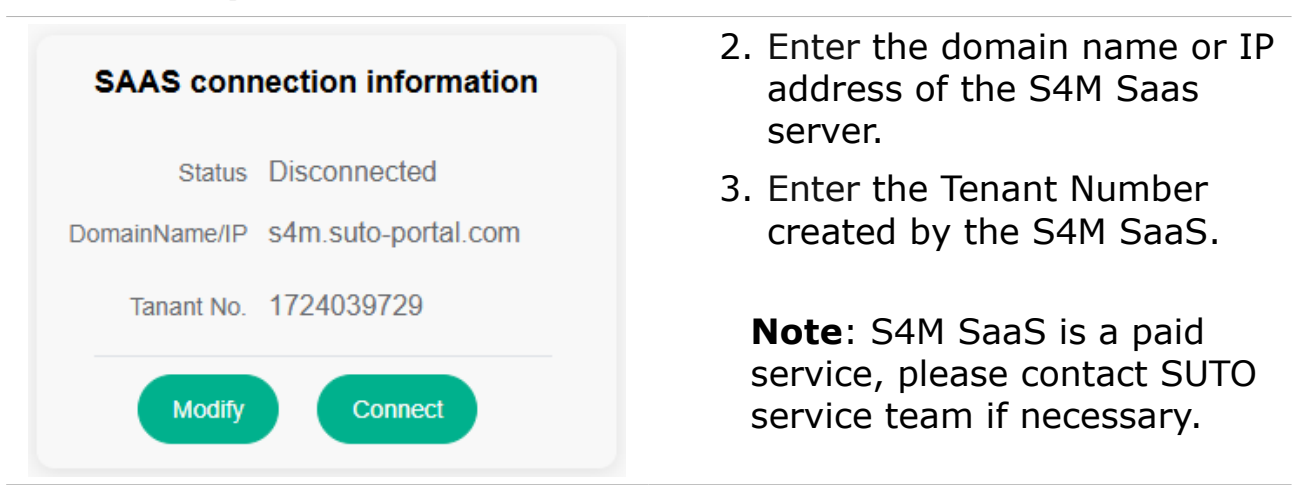

**Note**: If the S335 is connected to the S4M SAAS with both the 4G modem and an Ethernet cable, the 4G modem connection is on priority. That is, the S335 communicates with the S4M SaaS only through the 4G modem.

#### **10.5.5 Export Holding Register**

To export the register table, navigate to the **Holding register table** menu and click **Export PDF**.

35

# 10.6 System

The System menu provides the following<br/>functions:■ S4C - Web• View system information• Home• Change Date/Time Setting• Sensor setting• Update the S335 firmware• Communication• Import/Export configuration File• System

# **10.6.1** System Information

It shows the S335 information, including P/N, S/N, firmware, and hardware version.

# 10.6.2 Date/Time Setting

It is used to set the S335 date/time. You can set time for the S335 either from the Internet or by manually.

# 10.6.3 Firmware Update

The S335 firmware update can be done via the S4C-Web.

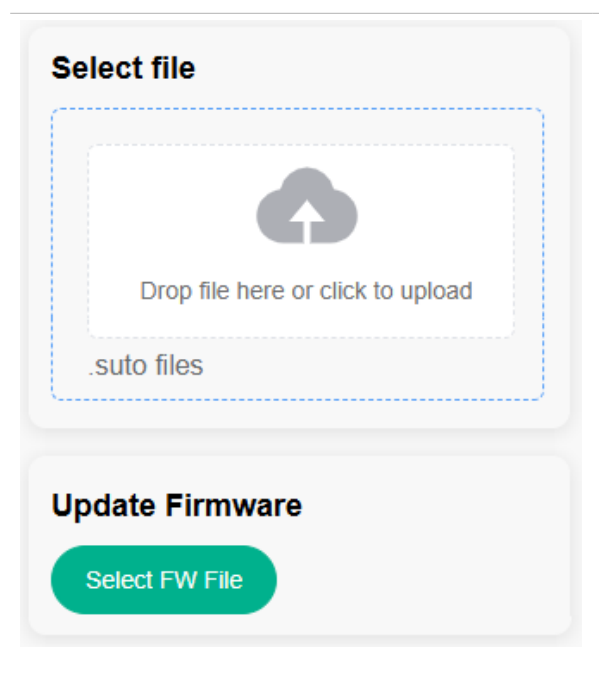

#### 1. Click System > Firmware update.

- Drag the S335 firmware file into the upload area or click Select FW File to select the firmware file.
- 3. Click **Firmware Update** to start the update process.

### Notes:

- Select and click on the file name with *.suto* suffix to initiate the firmware update.
- DO NOT upload firmware files other than S335.

## **10.6.4 Import/Export Configuration File**

If the configurations among several S335 are nearly identical, you can configure the first S335 and export its configurations to a file. A configuration file contains sensor settings, communication settings, and time zone setting.

Then establish the communication between S4C-Web and another S335, import the configuration file, and modify it. This approach can result in time and cost savings.

Click **System** > **Import/Export configure** to import/export the configuration file.

#### Import/Export configure

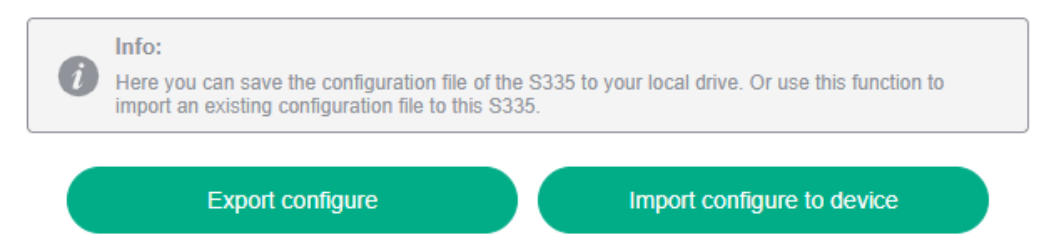

### **11 Maintenance**

To clean the S335 and its accessories, it is recommended to use moist cloth only.

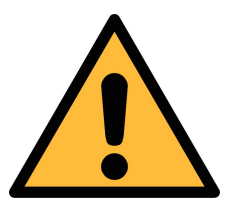

### ATTENTION!

Do not use isopropyl alcohol to clean the S335!

# **12 Disposal or Waste**

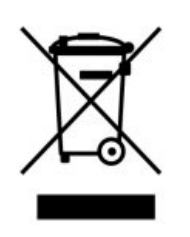

Electronic devices are recyclable material and do not belong in the household waste.

The device, the accessories and its packing must be disposed of according to your local statutory requirements. The dispose can also be carried by the manufacturer of the product. Please contact the manufacturer for details.

# **13** Appendix – Modbus Interface

The default settings of the Modbus interface are as follows:

| Mode                        | : | ТСР               |
|-----------------------------|---|-------------------|
| DHCP                        | : | Yes               |
| MAC                         | : | Set ex-factory    |
| IP address                  | : | Dynamic or Static |
| Subnet                      | : | Dynamic or Static |
| Gateway                     | : | Dynamic or Static |
| Timeout                     | : | ≥ 200 ms          |
|                             |   |                   |
| Mode                        | : | RTU               |
| Baud rate                   | : | 19200             |
| Device address              | : | 1                 |
| Framing / parity / stop bit | : | 8, N, 1           |
| Response time               | : | 1 second          |
| Response delay              | : | 0 ms              |
| Inter-frame spacing         |   | 7 char            |

#### Response message that the device returns to the master:

• Function code: 03

The information on the byte order is shown in the table below:

| Byte    | Sequence             |                       |                     |                       | Data            |
|---------|----------------------|-----------------------|---------------------|-----------------------|-----------------|
| Order   | 1st                  | 2nd                   | 3rd                 | 4th                   | Туре            |
| 1-0-3-2 | Byte 1<br>(MMMMMMM*) | Byte 0<br>(MMMMMMM *) | Byte 3<br>(SEEEEEE) | Byte 2<br>(EMMMMMM *) | FLOAT           |
| 1-0-3-2 | Byte 1               | Byte 0<br>LSB         | Byte 3<br>MSB       | Byte 2                | UINT32<br>INT32 |
| 1-0     | Byte 1<br>MSB        | Byte 0<br>LSB         |                     |                       | UINT16<br>INT16 |
| 1-0     | Byte 1<br>XXX *      | Byte 0<br>DATA        |                     |                       | UINT8<br>INT8   |

\* S: Sign, E: Exponent, M: Mantissa, XXX: no value

# Explanations of MSB and LSB

| MSB | MSB refers to Most Significant Byte first, which follows the Big-<br>Endian byte order.                                                                                                    |  |  |
|-----|----------------------------------------------------------------------------------------------------|--|--|
|     | For example, if the main system follows the MSB first order:                                                                                                    |  |  |
|     | When the 4-byte floating number, in the order of Byte1-Byte0-<br>Byte3-Byte2, is received from the slave (sensor), the master<br>must change the byte order to Byte3-Byte2-Byte1-Byte0 for the<br>correct display of the value. |  |  |
| LSB | LSB refers to Least Significant Byte first, which follows the Little-<br>Endian byte order.                                                                                                    |  |  |
|     | For example, if the main system follows the LSB first order:                                                                                                    |  |  |
|     |                                                                                                    |  |  |

# SUTO iTEC GmbH

Grißheimer Weg 21 D-79423 Heitersheim Germany

Tel: +49 (0) 7634 50488-00 Email: <u>sales@suto-itec.com</u> Website: <u>www.suto-itec.com</u>

# SUTO iTEC Inc.

5460 33rd St SE Grand Rapids, MI 49512 USA

Tel: +1 (616) 800-7886 Email: <u>sales.us@suto-itec.com</u> Website: <u>www.suto-itec.com</u>

All rights reserved ©

# SUTO iTEC (ASIA) Co., Ltd.

Room 10, 6/F, Block B, Cambridge Plaza 188 San Wan Road, Sheung Shui, N.T. Hong Kong

Tel: +852 2328 9782 Email: <u>sales.asia@suto-itec.com</u> Website: <u>www.suto-itec.com</u>

> Modifications and errors reserved S335\_IM\_EN\_V2025-1